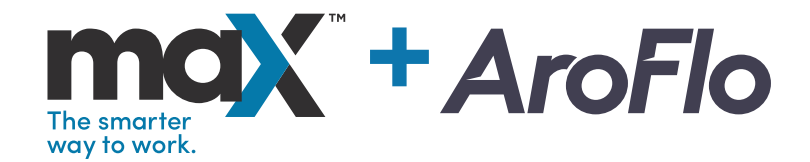

# Product pricing, images and specs at your fingertips

With maX integration, you can now access pricing, images and specs for the entire Reece product catalogue when creating purchase orders, customer & supplier quotes and invoices in AroFlo.

Visit our website reece.com.au/integrations

## Do more, faster than ever before

Here are some of the advantages of integrating maX with AroFlo.

#### > Live pricing

Integrating maX with AroFlo means you always have access to the most up-to-date pricing from the Reece Group product catalogue.

#### > No more manual uploads

With the entire Reece Group product catalogue at your fingertips, you can say goodbye to uploading price files.

#### > Product information

View all product images, technical information and downloads from AroFlo.

#### > All in one place

Now you can manage the entire ordering process in the one place - from quotes to orders and invoicing.

#### > Streamlined inventory management

When you create a purchase order in AroFlo using products from the maX catalogue, AroFlo can automate the addition of parts to your AroFlo inventory. Removing the need for double-data entry.

#### > Track costs & customise charges

AroFlo can import Reece invoices (via PDF or CSV) and build a history of costs per part, over time. You can choose how to price those parts for invoicing. Choose from Max Cost, Average Cost, Last Cost, or a Set Cost; plus your desired % mark-up – so you can create smart invoices, that suit your business.

### Linking maX with AroFlo

Simply link maX with AroFlo once, and from then on all information will be automatically shared.

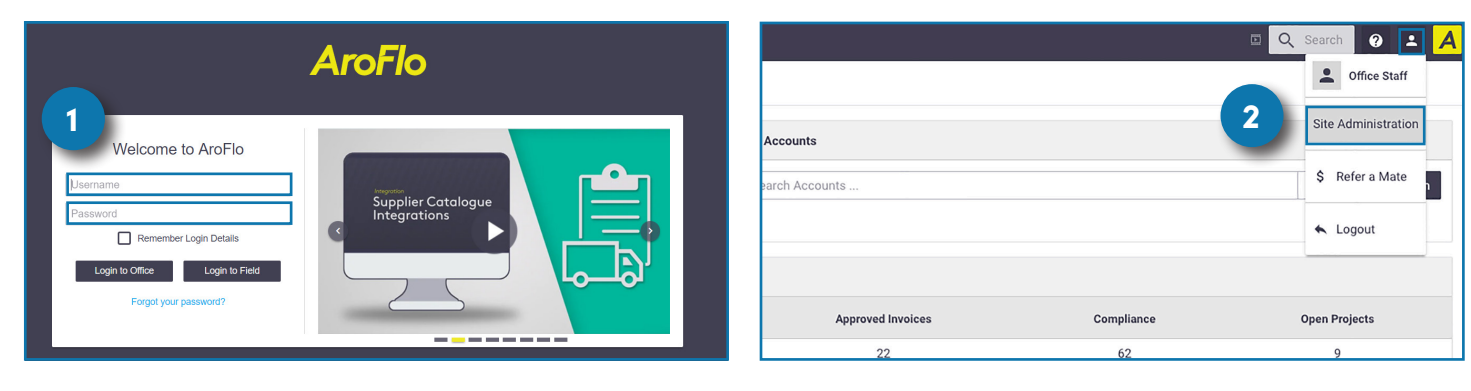

Step 1 Log onto AroFlo.

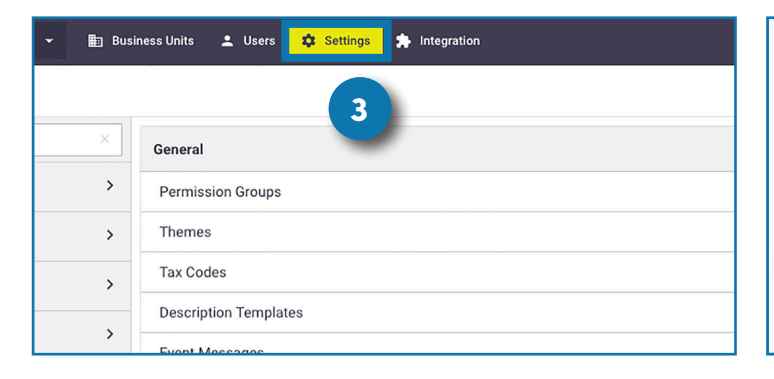

Step 3 Click on 'Settings' on the top menu bar.

**Step 2** Select 'Site Administration' on top right corner under user ID details.

|   | Add-Ons                |            |
|---|------------------------|------------|
|   | Payment Gateway        |            |
|   | Scan Barcode App       | pic2shop 🔻 |
|   | SMS Provider           |            |
| 4 | Supplier Catalogues    |            |
|   | Custom Barcode Formats |            |
|   |                        |            |

**Step 4** Scroll to the bottom of the page, click on 'Add-Ons', then 'Supplier Catalogues'.

| 🕑 Website | 🏚 Settings |  |  |
|-----------|------------|--|--|
| Group     |            |  |  |

| Empil Addross                  |   |
|--------------------------------|---|
| Email Address<br>Email Address |   |
| Password<br>Password           | 6 |
| LOGIN                          |   |
| Forgot your password?          |   |

**Step 5** Click on 'Settings' under Reece to initiate the onboarding process with maX.

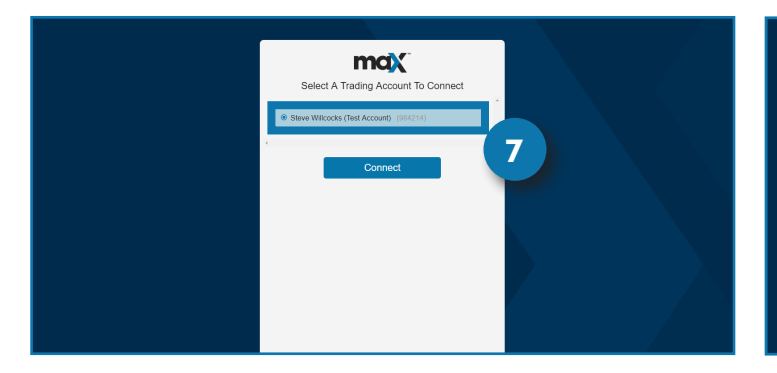

**Step 7** Select the corresponding Reece maX trading account to link with AroFlo.

**Step 6** Enter maX user details to log in.

Login

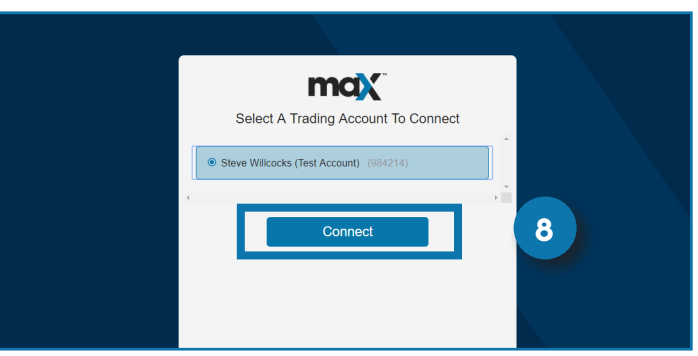

Step 8 Click on 'Connect' and you are all set.

### **Connecting Reece as a supplier**

Connecting will allow you to submit orders direct to your home branch.

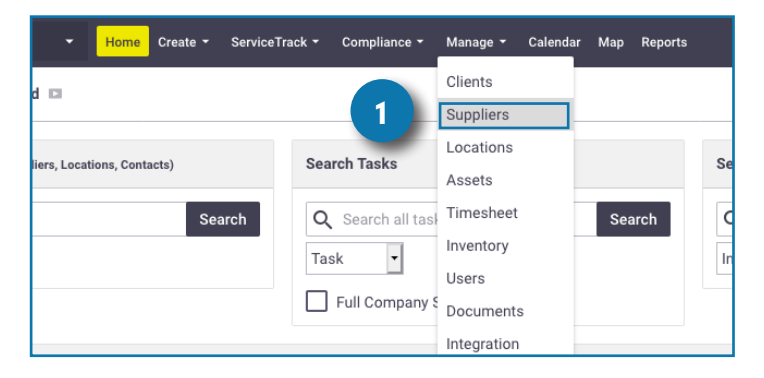

**Step 1** Select 'Suppliers' from the 'Manage' dropdown.

| City State Postco<br>Balmain East NSW - 2041                           | de Country<br>AUSTRALIA •              |                                     |  |  |  |  |  |  |
|------------------------------------------------------------------------|----------------------------------------|-------------------------------------|--|--|--|--|--|--|
| Business Unit Links                                                    |                                        | Supplier Specific Settings          |  |  |  |  |  |  |
| Business Unit                                                          | Status                                 | Supplier Print & Email Defaults     |  |  |  |  |  |  |
| Deeper Trial Site                                                      | Antiun                                 | Supplier Settings and Defaults      |  |  |  |  |  |  |
| Reece Thai Site                                                        | Email Import to Purchase Order         |                                     |  |  |  |  |  |  |
| Aroflo Test Account 1                                                  |                                        |                                     |  |  |  |  |  |  |
| Notes (0) Documents & Photos (0)                                       | 🖶 Supplier Types 😽 Supplier Co         | nnet 3                              |  |  |  |  |  |  |
|                                                                        | NO NO                                  | nes Exist                           |  |  |  |  |  |  |
| Add Note (Text)     Add Note (HTML)  Save                              |                                        |                                     |  |  |  |  |  |  |
| https://office.aroflo.com/ims/site/Contractors/index.cfm?edit=1&tid=II | MS.MNG.SUP.DET&conCoded=72&>BW/YVE0V)6 | 3)YBMK^P4%,\$?,^{[U\$ %0A#ui-tabs-3 |  |  |  |  |  |  |

**Step 3** Scroll down and select the correct business unit then click 'Save'. This will be what the customer has saved as the Company Name.

| Reece Trial S               | lite                          | - Home C        | reate - Service | Frack - | Compliance - Manag       | <mark>e →</mark> Calendar M | lap Reports |                    |  |
|-----------------------------|-------------------------------|-----------------|-----------------|---------|--------------------------|-----------------------------|-------------|--------------------|--|
| Clients                     | Suppliers Lo                  | ocations As     | sets Timeshe    | et Inv  | ventory Users D          | ocuments Integ              | gration     |                    |  |
| Search all                  | Search all Search Suppliers 0 |                 |                 |         |                          |                             |             |                    |  |
| Supplier 🔺                  | Address                       | Suburb          | State _ Poste   | code 🔺  | Primary Contact          | Phone                       | Fax Mobile  | Email              |  |
| MMEM                        | 338<br>Newcastle<br>Street    | Northbridge     | WA              | 6003    | Ray Hill                 | 08 9227 1119                |             |                    |  |
| Reece<br>Plumbing &<br>HVAC | Unit 1 17<br>Johnston St      | Balmain<br>East | NSW             | 2041    | STEPHEN VAN DER<br>MERWE | +61417310776                |             | steve_vdm@hotmail. |  |
| Rexel<br>Australia          | 2                             | Osborne<br>Park | WA              | 6017    | Mike West                | 08 9241 5555                |             |                    |  |
|                             |                               |                 |                 |         |                          | 1                           |             |                    |  |

**Step 2** Select Reece, Actrol or Metalflex from the list of suppliers. If no suppliers exist, create one first.

| 🗂 Notes (0)      | Documents & Photos (0)                                                                            |  |
|------------------|---------------------------------------------------------------------------------------------------|--|
| Business Unit    | Supplier                                                                                          |  |
| Reece Trial Site | ✓ None<br>MMEM Electrical Merchandising<br>MMEM<br>AWM<br>Haymans<br>TLE<br>D&W<br>Reece Group AU |  |
|                  | Reece AU                                                                                          |  |
|                  | Metalflex                                                                                         |  |
|                  | Reece Group NZ                                                                                    |  |

**Step 4** Once saved, click 'Supplier Connect', then select Reece, Actrol or Metalfex from the Supplier dropdown and click 'Save'.

## How to use the maX catalogue in AroFlo:

You can now order any products from the maX catalogue through AroFlo by taking the following steps:

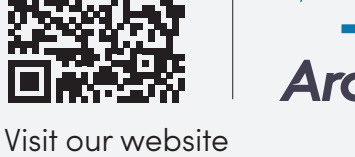

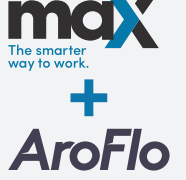

Visit our website reece.com.au/integrations

| Reece Trial Site 🔹 🔒 Hor                        | ie 🖍 Create 👻 🧃                                      | ServiceTrack - | <table-cell> Compliance 🗸</table-cell> | 🌣 Manage 🗸       | 🖹 Calendar 関 N  |
|-------------------------------------------------|------------------------------------------------------|----------------|----------------------------------------|------------------|-----------------|
| Home 🕻 Dashboard 🗈                              | Task<br>Quote                                        |                |                                        |                  |                 |
| Search - (Clients, Suppliers, Locations, Contac | Periodic Task<br>ts)<br>Purchase Order               |                | Sea                                    | rch Tasks        |                 |
| Q. Search all                                   | Invoice<br>Periodic Invoice<br>Credit Note<br>Client | 0              | Search                                 | Search all tasks | <br>arch        |
| Business Unit                                   | Supplier<br>Supplier Quote                           | Current Tasks  | Tasks M                                | lot Read         | Scheduled Tasks |
| Reece Trial Site                                | Asset<br>Project                                     | 15             |                                        | 8                | <u>0</u>        |
| Message Board                                   |                                                      | 1              |                                        | 1<br>            | Ŭ               |

**Step 1** From the AroFlo home dashboard click 'Create' then 'Purchase Order'.

**Note:** Alternatively, you can access product pricing via the 'Quote', 'Supplier Quote' or 'Invoice' options in the menu.

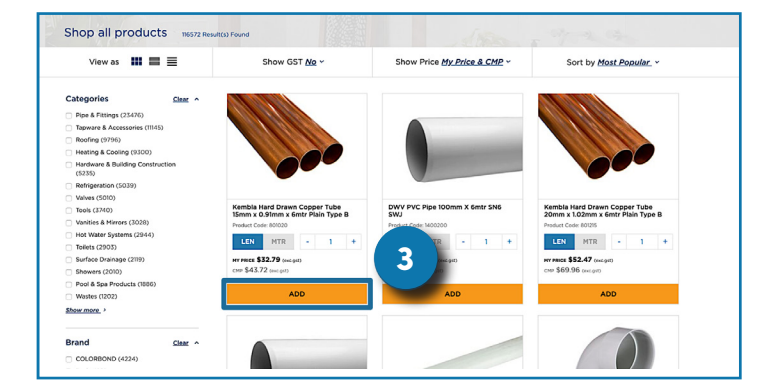

**Step 3** The Reece maX website will open. Search for the products you need, and click 'add' to put them in the Cart **Note:** if you're not logged in to maX, you'll be prompted to do so.

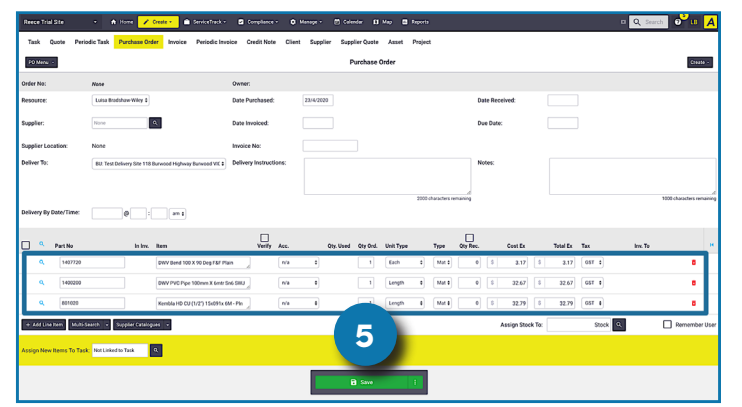

**Step 5** Your AroFlo purchase order will now show an itemised list of all the products you added to your Reece maX cart. Click the green button to 'Save' your order.

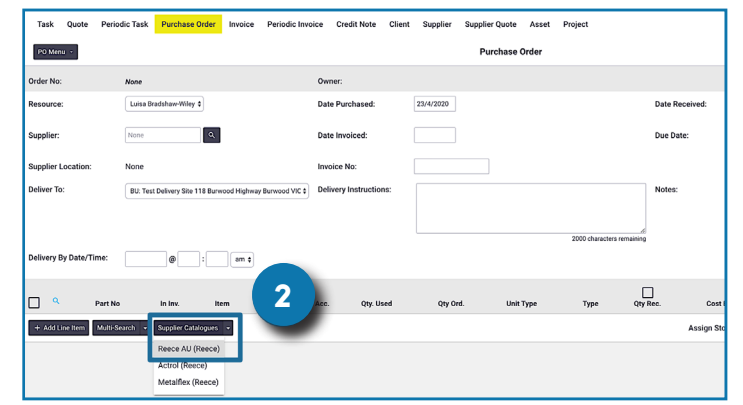

**Step 2** On the 'Purchase Order' page, next to '+ Add Line Item', click on 'Supplier Catalogues' and select 'Reece' from the dropdown to connect to the live Reece maX website

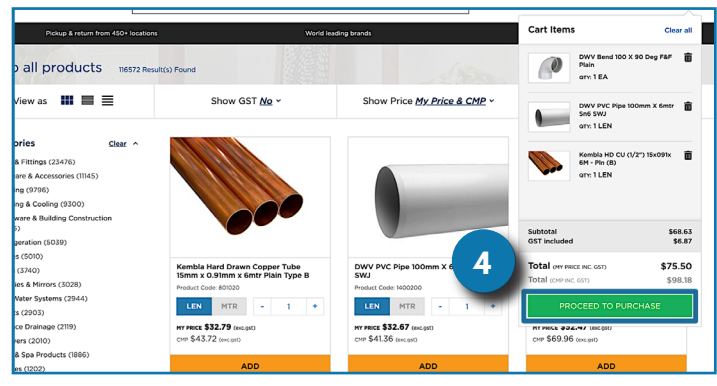

**Step 4** From the cart, click 'Proceed to Purchase'. This will take you back to AroFlo to complete your purchase order.

| Supplier:                 | V Connected Reece          | Plumbing & HVAC                  | Date Invoiced:       |       |           |          |                 |                    | Due Date                |              | 23/5/2020 |
|---------------------------|----------------------------|----------------------------------|----------------------|-------|-----------|----------|-----------------|--------------------|-------------------------|--------------|-----------|
| Supplier Location:        |                            | A 😗                              | Invoice No:          |       |           |          |                 |                    |                         |              |           |
| Deliver To:               | BU: Test Delivery Site 118 | Burwood Highway Burwood VIC 31 0 | Delivery Instruction | s:*   |           |          |                 |                    | Notes:                  |              |           |
|                           |                            |                                  |                      |       |           |          |                 |                    |                         |              |           |
| Delivery By Date/Time:*   | @:                         | am 0                             |                      |       |           |          | 3               | 000 characters rem | aining                  |              |           |
| 🗋 Notes (0) 🔹 Docu        | aments & Photos (0)        | ₩ Back Orders (0)                |                      |       |           |          |                 |                    |                         |              |           |
| Part No                   | in Inv.                    | Item                             | Vecify               | Acc.  | Qty. Used | Qty Ord. | Unit Type       | Туре               | Qty Rec.                | Cost Ex      | Total Ex  |
| D Stock                   |                            |                                  |                      |       |           |          |                 |                    |                         |              |           |
| 1407720                   | Options                    | DWV Bend 100 X 90 Deg F&F Plain  |                      | n/a   | •         | 1        | Each            | Mat                |                         | \$ 3.17      | \$ 3.17   |
| 1400200                   | Options                    | DWV PVC Pipe 100mm X 6mtr Sn6    | swj 🦼 📈              | n/a   | •         | 1        | Length          | ¢ Mat              |                         | \$ 32.67     | \$ 32.67  |
| 801020                    | Options                    | Kembla HD CU (1/2') 15x091x 6M   | Pin (8) 🦽 🔽          | n/a   | •         | 1        | Length          | • Mat              |                         | \$ 32.79     | \$ 32.79  |
| Move Items                |                            |                                  |                      |       |           |          |                 |                    |                         |              |           |
| + Add Line Item Multi-Sea | ech • Supplier Catalog     | ant =                            |                      |       |           | 6        |                 |                    |                         | Assign Stock | то:       |
| Print Options Su          | ess                        | •                                | 0                    |       |           |          | Tax Inc.        |                    |                         |              |           |
| Notification Settings:    |                            |                                  | Capture Sign         | ature | Save      |          | end to Supplier | <u>م</u>           | Total Ex:<br>Tax Total: |              |           |
|                           |                            |                                  |                      |       |           |          |                 |                    |                         | Tetal        |           |

**Step 6** Ensure 'Reece' is selected as the Supplier, verify your purchase order, then click the yellow button 'Send to Supplier' to send your order direct to Reece for immediate processing.